# 中国科学院开放获取出版资助

申请系统操作指南

轻松申请 在牛津大学出版社出版的 300 多种复合出版期刊中以开放获取(open access, OA)方式发表论文时,参与该项目的中国科学院所属机构作者可以 申请中国科学院开放获取出版资助以支付其开放获取费用。

在您发表开放获取文章时,如需申请中国科学院开放获取出版资助,请先确认您具 备以下资格:

您是文章的诵讯作者

只需五步

- 2. 您的工作单位是参与该项目的中国科学院所属机构之一(点击此处查看机构 名录)
- 您的文章将于符合要求的期刊上发表(点击此处查看期刊列表) 3.

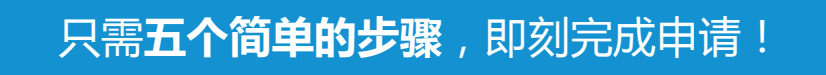

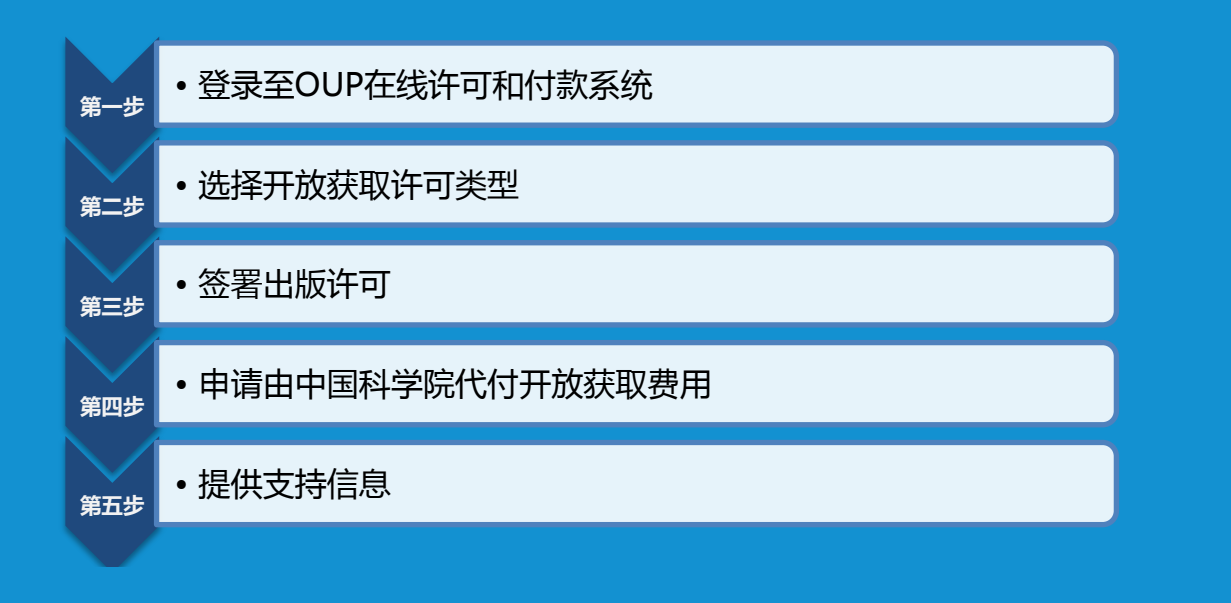

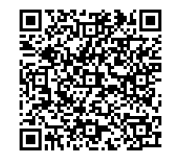

如需获取更多信息,请扫描左方二维码访问我们的中国科学院作者页面。

如果您有任何关于申请开放获取出版资助的问题,请发送邮件至 prepayments@oup.com,或咨询您的图书馆员。

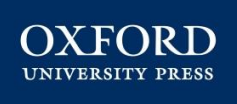

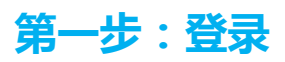

您的论文被录用后,论文的通讯作 者将会收到包含 OUP 在线许可和 付款系统链接的邮件。

点击该链接 , 使用您的牛津学术 ( Oxford Academic )帐户信息 登录系统。

①点击邮件中的链接跳转至牛津期 刊作者服务网站,点击"Start" ②输入您的用户名和密码 ③点击"Sign In"

如果您还没有牛津学术帐户,可以 在此注册您的帐户。

④如果您没有牛津学术帐户,请点击 "Register" 注册帐户

### **第二步:选择开放获取许可类型**

登录系统后,请选择适合您论文的许可类型。**请注意:如欲通过中国科学院开放获取出版资助发表 OA 论文,您必须选择开放获取许可类型**(作者可选择的开放获取许可类型因期刊而异),然后点击页面底部的绿色

"Select"按钮。如您不确定是否具备相应的资格,建议您在选择开放获取许可类型之前先和您所属机构确认。

①选择论文的出版许可类型 ②点击"Select"

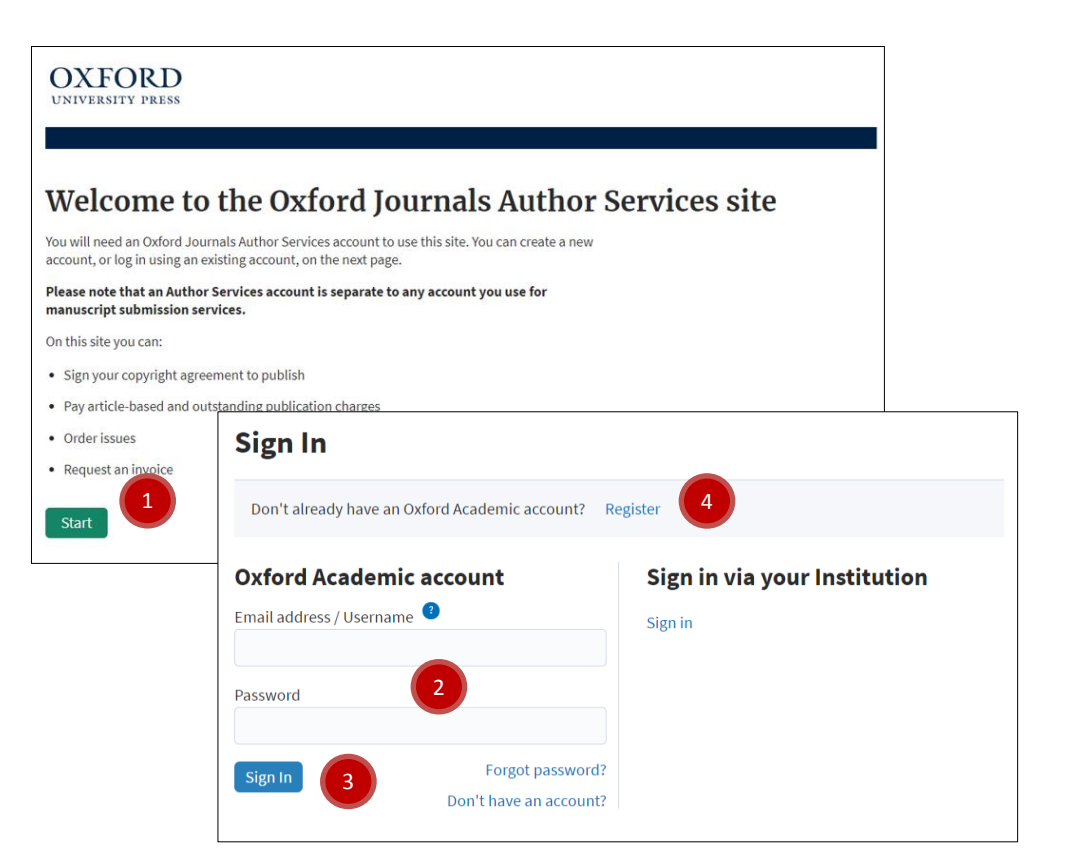

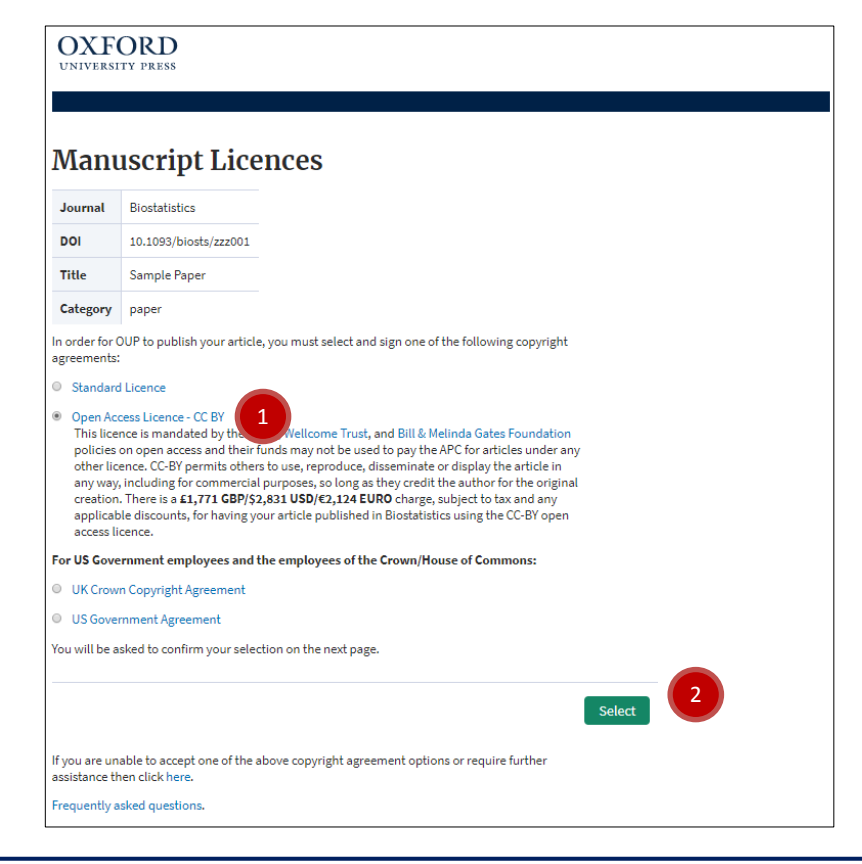

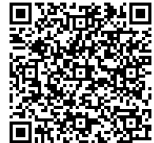

如需获取更多信息,请扫描左方二维码访问我们的中国科学院作者页面。

如果您有任何关于申请开放获取出版资助的问题,请发送邮件至 prepayments@oup.com,或咨询您的图书馆员。

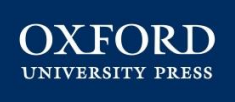

#### 第三步:签署出版许可

查看您所选出版许可的条款内容,以及 相关的出版费用。

在页面底部勾选您已阅读并同意相关条 款,以及同意支付所有相关费用。

如果您具备获得开放获取出版资助的资格,您将无需支付开放获取费用。如果您的论文还有其它费用(如版面费、彩图费等),您仍需支付除开放获取外的其它费用。请查看相关期刊的作者指南页面,了解费用详情。

①在页面底部勾选您已阅读并同意相关 条款,以及同意支付相关费用 ②点击"I accept this copyright agreement"

| Licensing                                                                                                    | Article Charges                                                                                                    | Confirm Address                                                                                                    | Payment Options Payment Or                                                                                                    | rder Complete                                                                                                    |  |  |  |  |  |
|----------------------------------------------------------------------------------------------------|----------------------------------------------------------------------------------------------------|----------------------------------------------------------------------------------------------------|----------------------------------------------------------------------------------------------------|----------------------------------------------------------------------------------------------------|--|--|--|--|--|
|                                                                                                    |                                                                                                    |                                                                                                    |                                                                                                    |                                                                                                    |  |  |  |  |  |
|                                                                                                    | • • • •                                                                                                    |                                                                                                    |                                                                                                    |                                                                                                    |  |  |  |  |  |
| Aanu                                                                                                    | iscript Cop                                                                                                    | oyright Ag                                                                                                    | greement Confirma                                                                                                    | ation                                                                                                    |  |  |  |  |  |
| Journal                                                                                                    | Biostatistics                                                                                                    |                                                                                                    |                                                                                                    |                                                                                                    |  |  |  |  |  |
| 100                                                                                                    | 10.1093/biosts/zzz001                                                                                                    |                                                                                                    |                                                                                                    |                                                                                                    |  |  |  |  |  |
| fitle                                                                                                    | Sample Paper                                                                                                    |                                                                                                    |                                                                                                    |                                                                                                    |  |  |  |  |  |
| Category                                                                                                    | paper                                                                                                    |                                                                                                    |                                                                                                    |                                                                                                    |  |  |  |  |  |
| You                                                                                                    | have electronica                                                                                                    | lly signed this copyrig                                                                                                    | ht agreement at 2020-10-09 20:16:51                                                                                                    |                                                                                                    |  |  |  |  |  |
| AT.                                                                                                    |                                                                                                    |                                                                                                    |                                                                                                    |                                                                                                    |  |  |  |  |  |
| ank you fe                                                                                                    | or using Oxford Journals                                                                                                    | Author Services to sig                                                                                                    | n your Copyright Agreement to Publish                                                                                                    |                                                                                                    |  |  |  |  |  |
| hank you fe<br>nline.                                                                                                   | or using Oxford Journals /                                                                                                    | Author Services to sig                                                                                                    | n your Copyright Agreement to Publish                                                                                                    |                                                                                                    |  |  |  |  |  |
| nank you fe<br>nline.<br>emember y                                                                                      | or using Oxford Journals /<br>/ou can view your signed                                                                                                    | Author Services to sign                                                                                                    | n your Copyright Agreement to Publish<br>sonline at any time by visiting your                                                                                                    |                                                                                                    |  |  |  |  |  |
| nank you fe<br>nline.<br>emember y<br>ersonal cop                                                                       | or using Oxford Journals /<br>You can view your signed<br>byright agreements archiv                                                                                       | Author Services to sign<br>copyright agreements<br>ve within Oxford Journ                                                                                                    | n your Copyright Agreement to Publish<br>: online at any time by visiting your<br>nal Author Services.                                                                                                    |                                                                                                    |  |  |  |  |  |
| nank you fe<br>nline.<br>emember y<br>ersonal cop<br>you have r                                                         | or using Oxford Journals /<br>rou can view your signed<br>byright agreements archiv<br>rot already done so, pleas                                                         | Author Services to sign<br>copyright agreements<br>ve within Oxford Journ<br>se click [Proceed] to go                                                                                                    | n your Copyright Agreement to Publish<br>s online at any time by visiting your<br>nal Author Services.<br>s to the Open Access Charge page.                                                                                                    |                                                                                                    |  |  |  |  |  |
| hank you fe<br>hline.<br>emember y<br>ersonal cop<br>you have r                                                         | or using Oxford Journals /<br>/ou can view your signed<br>oyright agreements archiv<br>tot already done so, pleas                                                         | Author Services to sign<br>copyright agreements<br>ve within Oxford Journ<br>se click [Proceed] to go                                                                                                    | n your Copyright Agreement to Publish<br>conline at any time by visiting your<br>nal Author Services.<br>In the Open Access Charge page.                                                                                                    |                                                                                                    |  |  |  |  |  |
| hank you fe<br>hline.<br>emember y<br>ersonal cop<br>you have r                                                         | or using Oxford Journals ,<br>you can view your signed<br>pyright agreements archiv<br>not already done so, pleas                                                         | Author Services to sign<br>copyright agreements<br>ve within Oxford Journ<br>se click [Proceed] to go<br>Viet                                                                                              | n your Copyright Agreement to Publish<br>conline at any time by visiting your<br>nal Author Services.<br>to to the Open Access Charge page.<br>w this copyright agreement Proc                                                                                                    | xed 3                                                                                                    |  |  |  |  |  |
| nank you fe<br>nline.<br>emember y<br>ersonal coj<br>you have r                                                         | or using Oxford Journals /<br>/ou can view your signed<br>oyright agreements archin<br>iot already done so, pleas                                                         | Author Services to sign<br>copyright agreements<br>ve within Oxford Journ<br>ee click [Proceed] to go<br>Viet                                                                                              | n your Copyright Agreement to Publish<br>conline at any time by visiting your<br>nal Author Services.<br>to to the Open Access Charge page.<br>Withis copyright agreement Proc                                                                                                    | xed 3                                                                                                    |  |  |  |  |  |
| ank you fe<br>iline.<br>emember y<br>ersonal cop<br>you have r                                                          | or using Oxford Journals ,<br>iou can view your signed<br>oyright agreements archi-<br>iot already done so, pleas                                                         | Author Services to sign<br>copyright agreement:<br>we within Oxford Journ<br>ee click [Proceed] to go<br>View                                                                                              | a your Copyright Agreement to Publish<br>conline at any time by visiting your<br>nal Author Services.<br>to the Open Access Charge page.<br>w this copyright agreement Proc                                                                                                    | xed                                                                                                    |  |  |  |  |  |
| ank you fe<br>lline.<br>emember y<br>ersonal cop<br>you have r                                                          | or using Oxford Journals J<br>rou can view your signed<br>byright agreements archi-<br>not already done so, pleas<br>sked questions.                                      | Author Services to sign<br>copyright agreement<br>ve within Oxford Journ<br>ee click (Proceed) to go<br>Vier                                                                                               | a your Copyright Agreement to Publish<br>conline at any time by visiting your<br>nal Author Services.<br>to the Open Access Charge page.<br>w this copyright agreement Proc                                                                                                    | xed                                                                                                    |  |  |  |  |  |
| nank you fe<br>lline.<br>emember y<br>rsonal cop<br>you have r<br>equently a                                            | or using Oxford Journals.<br>you can view your signed<br>pyright agreements archit<br>tot already done so, pleas<br>usked questions.                                      | Author Services to sign<br>copyright agreement:<br>within Oxford Jour<br>e click (Proceed) to go<br>Vier                                                                                                   | a your Copyright Agreement to Publish<br>sonline at any time by visiting your<br>nal Author Services.<br>In the Open Access Charge page.<br>Withis copyright agreement Proc                                                                                                    | red                                                                                                    |  |  |  |  |  |
| ank you fi<br>line.<br>member y<br>rsonal co<br>rou have r<br>equently a                                                | or using Oxford Journals s<br>you can view your signed<br>syright agreements archit<br>tot already done so, pleas<br>sked questions.                                      | Author Services to sign<br>copyright agreement:<br>within Oxford Journ<br>e click (Proceed) to go<br>Vie                                                                                                   | a your Copyright Agreement to Publish<br>sonline at any time by visiting your<br>nal Author Services.<br>To the Open Access Charge page.<br>With is copyright agreement Proc                                                                                                    | 3                                                                                                    |  |  |  |  |  |
| enk you fi<br>line.<br>emember y<br>risonal cop<br>you have r<br>equently a<br>Contact (<br>Help                        | or using Oxford Journals and<br>rou can view your signed<br>syright agreements archive<br>tot already done so, pleast<br>asked questions.                                 | Author Services to sign<br>copyright agreement<br>we within Oxford Journ<br>e click [Proceed] to gr<br>le click [Proceed] to gr<br>Vier                                                                    | a your Copyright Agreement to Publish<br>conline at any time by visiting your<br>nal Author Services.<br>to the Open Access Charge page.<br>We this copyright agreement Proc<br>US Customer Services<br>Telt-140-883-7232 (bill free)                                                                                      | ved UK Customer Services<br>(page-12706 GHT, Managy to Priday)                                                                      |  |  |  |  |  |
| nank you fi<br>nline.<br>emember y<br>rrsonal co<br>you have r<br>equently a<br>Contact U<br>Help<br>Ordering           | or using Oxford Journals and<br>rou can view your signed<br>syright agreements archit<br>lot already done so, pleas<br>skeed questions.                                   | Author Services to sign<br>copyright agreement:<br>within Oxford Journ<br>e click (Proceed) to gu<br>Vier<br>cy policy<br>e policy<br>e policy<br>notices                                                  | a your Copyright Agreement to Publish<br>conline at any time by visiting your<br>nal Author Services.<br>to the Open Access Charge page.<br>withis copyright agreement Proc<br>Withis copyright agreement Proc<br>US Customer Services<br>Telt :+409-482/123 (bit free)<br>Emails (Inderengious con                        | uted UK Catomer Services<br>(1900-1770 017) (1900)<br>(1910-1780 117) (1901)<br>Tet ++10(1918 313817)                               |  |  |  |  |  |
| aank you fi<br>line.<br>member y<br>rrsonal co<br>you have r<br>equently a<br>Contact U<br>Help<br>Ordering<br>Shipping | or using Oxford Journals /<br>rou can view your signed<br>yright agreements archi-<br>hot already done so, pleas<br>sked questions.<br>Is Privas<br>Cook<br>Legal<br>Site | Author Services to sign<br>copyright agreement<br>ve within Oxford Journ<br>e click (Proceed) to go<br>ve click (Proceed) to go<br>Vice<br>cy policy<br>e policy<br>e policy<br>e policy<br>notices<br>hap | a your Copyright Agreement to Publish<br>sonline at any time by visiting your<br>nal Author Services.<br>To the Open Access Charge page.<br>We this copyright agreement Proc<br>We this copyright agreement Proc<br>US Customer Services<br>Tel: + 1400-853-753 fuil free)<br>Email: jntorder:@oup.com                     | veed 3<br>UK Cestemer Services<br>(1930-02-700 Brill, Hondy to Printy)<br>Tarther Hugi Jash Stars<br>Emails Jints.cutt.evr@oup.com  |  |  |  |  |  |
| equently a<br>Contact U<br>Help<br>Shipping<br>Returns                                                                  | or using Oxford Journals a<br>rou can view your signed<br>syrright agreements archit<br>tot already done so, pleas<br>sked questions.                                     | Author Services to sign<br>copyright agreement:<br>re within Oxford Journ<br>ee click (Proceed) to go<br>the click (Proceed) to go<br>very policy<br>e policy<br>notices<br>hap<br>ability                 | a your Copyright Agreement to Publish<br>conline at any time by visiting your<br>hal Author Services.<br>b to the Open Access Charge page.<br>We this copyright agreement Proc<br>We this copyright agreement Copyright agreement<br>US Customer Services<br>Telt - 140-832-7321 (bill free)<br>Emaility interdent@oup.com | eed UK Customer Services<br>(000-02.700 GHT, Mondy to Friday)<br>Tet ++40(3485 35807<br>Emilto Iris Autor 2000 DHT<br>DOX ECOLD DHT |  |  |  |  |  |

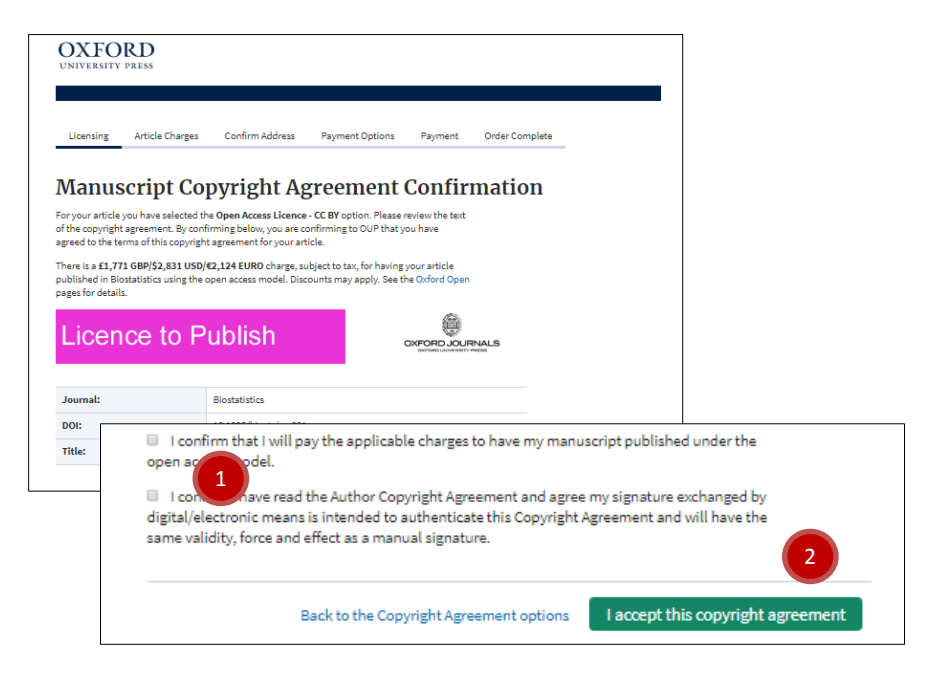

您将看到您的出版许可已完成的确认信息。继续下一步, 您可以浏览论文出版的相关费用并申请中国科学院开放获 取出版资助。

③点击 "Proceed"

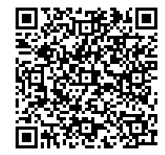

如需获取更多信息,请扫描左方二维码访问我们的中国科学院作者页面。

如果您有任何关于申请开放获取出版资助的问题,请发送邮件至 prepayments@oup.com,或咨询您的图书馆员。

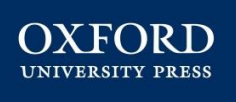

## 第四步:申请中国科学院代付开放获取费用

| OXFOR<br>UNIVERSITY PRI                                                   | D                                                                                        |                                                                                                    |                                           |                     |                  | Open                   | Access Prepayn                                     | ient Account                                       |                                               |                              |                                 |                                 |
|---------------------------------------------------------------------------|------------------------------------------------------------------------------------------|----------------------------------------------------------------------------------------------------|-------------------------------------------|---------------------|------------------|------------------------|----------------------------------------------------|----------------------------------------------------|-----------------------------------------------|------------------------------|---------------------------------|---------------------------------|
|                                                                           |                                                                                          |                                                                                                    |                                           |                     |                  | Institutio<br>from the | ns can deposit open acc                            | ess publication funds                              | s with OUP for use<br>s to refer.             | by qualifyir                 | ng authors. If you are elig     | ible please select your instit  |
| Licensing A                                                               | rticle Charges Confirm                                                                   | n Address Payment Option:                                                                                      | s Payment Order Co                        | omplete             |                  | • Info                 | rmation on Open Ac                                 | cess Prepayment.                                   | Account                                       |                              |                                 |                                 |
| Publishi                                                                  | ng Charges                                                                               | for Your Artie                                                                                                 | cle                                       |                     |                  | Chines                 | Academy of Sciences                                |                                                    |                                               |                              |                                 |                                 |
| Please find detailed<br>your article is subject<br>to re-enter this syste | below the charges associat<br>ct to page charges or charge<br>am and pay those charges o | ted with publishing your article. F<br>as for colour figure publication, you<br>note they have been finalized. | Please note that if<br>ou will be invited |                     |                  | Chinese                | Academy of Sciences<br>access                      |                                                    |                                               |                              |                                 |                                 |
| Journal Biostat                                                           | istics                                                                                   |                                                                                                    |                                           |                     |                  | There is               | an Open Access charge d                            | ue.                                                |                                               |                              |                                 |                                 |
| DOI 10.109                                                                | 3/biosts/zzz001                                                                          |                                                                                                    |                                           |                     |                  |                        |                                                    | GE                                                 | 3P                                            | USD                          | EUR                             |                                 |
| Title Sample                                                              | e Paper                                                                                  |                                                                                                    |                                           |                     |                  |                        |                                                    | £1                                                 | 1771                                          | \$ 2831                      | €2124                           |                                 |
| Open Access                                                               | Prepayment Acco                                                                          | unt<br>n funds with OUP for use by qual                                                                        | ifving authors. If you are eligib         | ole please select v | your institution |                        |                                                    |                                                    |                                               |                              | Refer Charge? 🗆                 |                                 |
| rom the dropdown                                                          | box on the right and select                                                              | charges to refer.                                                                                              |                                           | ,                   | ,                | Unfort                 | unately we are current                             | ly unable to accept o                              | online orders from                            | n Iran.                      |                                 |                                 |
| • Information                                                             | on Open Access Prepay                                                                    | ment Account                                                                                                   |                                           |                     |                  | T tease                | contact southins custom                            | ici bervices with any                              | quenes.                                       |                              |                                 |                                 |
| Type to search inst                                                       | itutions                                                                                 | 1                                                                                                    |                                           |                     |                  |                        |                                                    |                                                    |                                               |                              |                                 |                                 |
| Open access                                                               |                                                                                          |                                                                                                    |                                           |                     |                  |                        |                                                    |                                                    |                                               |                              |                                 |                                 |
| There is an Onen Ac                                                       | cess charge due                                                                          |                                                                                                    |                                           |                     |                  |                        | OVFORI                                             |                                                    |                                               |                              |                                 |                                 |
| inere is an open Ac                                                       | cess charge due.                                                                         | GBP USD                                                                                                    | EUR                                       |                     |                  |                        | UNIVERSITY PRE                                     | ss                                                 |                                               |                              |                                 |                                 |
|                                                                           |                                                                                          | £ 1771 \$ 2831                                                                                                 | €2124                                     |                     |                  |                        |                                                    |                                                    |                                               |                              |                                 |                                 |
| Unfortunately we                                                          | are currently unable to a                                                                | ccept online orders from Iran.                                                                                 |                                           |                     |                  |                        | Licensing Ar                                       | ticle Charges Confir                               | m Address — Pey                               | ment Options                 | Peyment Order Co                | mplete                          |
| Please contact Jou                                                        | imals Customer Services w                                                                | ith any queries.                                                                                               |                                           |                     |                  |                        | Dublichi                                           | ng Chargos                                         | for Vou                                       | Artic                        | lo                              |                                 |
|                                                                           |                                                                                          |                                                                                                    |                                           |                     |                  |                        | PUDIISIII                                          | relow the charges associa                          | ted with publishing                           | our article. Pl              | TC<br>tase note that if         |                                 |
| Fotal charge                                                              | s                                                                                        |                                                                                                    |                                           |                     |                  |                        | your article is subject<br>to re-enter this system | to page charges or charg<br>mand pay those charges | es for colour figure p<br>once they have been | ublication, yo<br>finalized. | will be invited                 |                                 |
|                                                                           | GBD                                                                                      | USD                                                                                                    | FUR                                       |                     |                  |                        | Journal Biostatio                                  | rtics                                              |                                               |                              |                                 |                                 |
|                                                                           | UDP                                                                                      | 030                                                                                                    | LUN                                       |                     |                  |                        | DOI 10.1093                                        | /biosts/zzz001                                     |                                               |                              |                                 |                                 |
| Total:                                                                    | £1771.00                                                                                 | \$ 2831.00                                                                                                    | €2124.00                                  |                     |                  |                        | Title Semple                                       | Paper                                              |                                               |                              |                                 |                                 |
|                                                                           |                                                                                          |                                                                                                    |                                           |                     |                  |                        | Open Access I                                      | Prepayment Acco                                    | ount                                          |                              | fan ar de ser de ser ar al al b |                                 |
|                                                                           |                                                                                          |                                                                                                    |                                           | _                   |                  |                        | from the dropdown b                                | icx on the right and select                        | t charges to refer.                           | r use by quan                | hug anning, u you are engin     | e presse serect your insolution |
|                                                                           |                                                                                          |                                                                                                    | Proceed to Checkout                       |                     |                  | <b>-</b>               | Information o                                      | n Open Access Prepay                               | yment Account                                 |                              |                                 |                                 |
|                                                                           |                                                                                          |                                                                                                    |                                           |                     |                  | ĺ.                     | Chinese Acedemy o                                  | f Sciences                                         |                                               |                              |                                 |                                 |
|                                                                           |                                                                                          |                                                                                                    |                                           |                     |                  |                        | Open access                                        |                                                    |                                               |                              |                                 |                                 |
|                                                                           |                                                                                          |                                                                                                    |                                           |                     |                  |                        | There is an Open Aco                               | ess cherge due.                                    |                                               |                              |                                 |                                 |
|                                                                           |                                                                                          |                                                                                                    |                                           |                     |                  |                        |                                                    |                                                    | GBP                                           | USD                          | EUR                             |                                 |
|                                                                           |                                                                                          |                                                                                                    |                                           |                     |                  |                        |                                                    |                                                    | £ 1771                                        | \$ 2831                      | € 2124                          |                                 |
|                                                                           |                                                                                          |                                                                                                    |                                           |                     |                  |                        |                                                    |                                                    |                                               |                              | Refer Charge? 🖲                 |                                 |
|                                                                           |                                                                                          |                                                                                                    |                                           |                     |                  |                        | Unfortunately we                                   | are currently unable to a                          | accept online orders                          | from Iran.                   |                                 |                                 |
|                                                                           |                                                                                          |                                                                                                    |                                           |                     |                  |                        | Presse contract your                               | nels customer services v                           | nen eny quenes.                               |                              |                                 |                                 |
|                                                                           |                                                                                          |                                                                                                    |                                           |                     |                  |                        | Total charges                                      |                                                    |                                               |                              |                                 |                                 |
|                                                                           |                                                                                          |                                                                                                    |                                           |                     |                  |                        |                                                    | GBP                                                | USD                                           |                              | EUR                             |                                 |
|                                                                           |                                                                                          |                                                                                                    |                                           |                     |                  |                        | Total:                                             | £ 1771.00                                          | \$ 2831.00                                    |                              | 62124.00                        |                                 |
|                                                                           |                                                                                          |                                                                                                    |                                           |                     |                  |                        |                                                    |                                                    |                                               |                              | Refer Charges                   | 3                               |

在下拉菜单中选择中国科学院(Chinese Academy of Sciences)以申请中国科学院开放获取出版资助。当您选择 "Chinese Academy of Sciences"后,您将看到您的开放获取费用下方出现"Refer Charge?"勾选框,勾选此框。页面 底部会出现申请机构代付"Refer Charges"按钮,点击此按钮申请机构代付。

①选择"Chinese Academy of Sciences"

②勾选"Refer Charge?"

③点击 "Refer Charges"

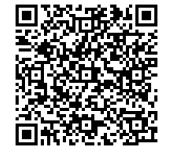

如需获取更多信息,请扫描左方二维码访问我们的中国科学院作者页面。

如果您有任何关于申请开放获取出版资助的问题,请发送邮件至 prepayments@oup.com,或咨询您的图书馆员。

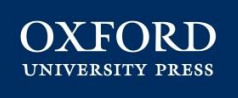

## 第五步:提供支持信息

确认您的地址信息以及论文相关的科研基金信息。填写科研基金的名称和基金号,如果没有相关信息,请填写"N/A"。您还可以在此页提供简短的说明为您的申请提供支持信息。以上信息将会发送至中国科学院开放获取出版资助系统管理员以帮助评估您是否具备获得资助的资格。

#### OXFORD

| Licensing Article Charges Confirm                                                                                                    | Address Payment Options Payment Order Complete                                                                                                    | ① 填入科研基金                                                                                                  | 信息,如不适用,请填写"N/A"                                                                         |
|----------------------------------------------------------------------------------------------------|----------------------------------------------------------------------------------------------------|----------------------------------------------------------------------------------------------------|------------------------------------------------------------------------------------------|
|                                                                                                    |                                                                                                    | ②提供简短的说                                                                                                   | 明为您的申请提供支持信息                                                                             |
| Correspondence Add                                                                                                    | dress                                                                                                    | ③占主"Proce                                                                                                 | ad"                                                                                      |
| Journal Biostatistics                                                                                                    |                                                                                                    | Стан носее                                                                                                | eu                                                                                       |
| DOI 10.1093/biosts/zzz001                                                                                                    |                                                                                                    |                                                                                                    |                                                                                          |
| Title Sample Paper                                                                                                    |                                                                                                    |                                                                                                    |                                                                                          |
| our charge(s) will be referred to Chinese Acader                                                                                                    | my of Sciences.                                                                                                    |                                                                                                    |                                                                                          |
| our address details are required to ensure that<br>ems.                                                                                                    | we can correctly calculate any tax liable on the                                                                                                    |                                                                                                    |                                                                                          |
| lease ensure the contact details are correct as t<br>ith your referral. They may contact you in case                                                                                      | hese will be forwarded to the institution along<br>of query.                                                                                                 |                                                                                                    |                                                                                          |
| ddress Label CORRESPONDENCE V                                                                                                    |                                                                                                    | OUD Open Access Propagment Access                                                                         |                                                                                          |
| Title                                                                                                    |                                                                                                    | OUP Open Access Prepayment Account                                                                        |                                                                                          |
| First Name                                                                                                    |                                                                                                    | This information is required by your institution in<br>details of your research funding as well as any ad | n order for them to approve your use of the Open Access Prepayment Account. Please enter |
| Last Name                                                                                                    |                                                                                                    | If these are not applicable then please enter 'N/A                                                        | V into both input boxes.                                                                 |
| Institution                                                                                                    |                                                                                                    | Original Research Funder                                                                                  | Funder123                                                                                |
| Department                                                                                                    |                                                                                                    |                                                                                                    |                                                                                          |
| Address                                                                                                    |                                                                                                    | Grant Number                                                                                              | Fund456                                                                                  |
|                                                                                                    |                                                                                                    |                                                                                                    |                                                                                          |
| City                                                                                                    |                                                                                                    | Referring Statement/Comment                                                                               | Please can I refer this open                                                             |
| County                                                                                                    |                                                                                                    |                                                                                                    |                                                                                          |
| Post/ZIP Code                                                                                                    |                                                                                                    | The fund holder's billing address will be used<br>Click [Save] if you want to return later to complet     | te the form.                                                                             |
| Country                                                                                                    |                                                                                                    |                                                                                                    |                                                                                          |
| Email                                                                                                    |                                                                                                    |                                                                                                    |                                                                                          |
| Edit Address                                                                                                    |                                                                                                    |                                                                                                    | Save Proceed                                                                             |
| JP Open Access Prepayment Account<br>is information is required by your institution<br>italis of your research funding as well as any a<br>these are not applicable then please enter "N/ | in order for them to approve your use of the Open Access Prepayment Accound<br>ditional information you with to provide in support of your application for u | t. Flease enter<br>se of funds                                                                            |                                                                                          |
| Driginal Research Funder                                                                                                    | Funder123                                                                                                    |                                                                                                    |                                                                                          |
| Grant Number                                                                                                    | Fund456                                                                                                    |                                                                                                    |                                                                                          |
| Referring Statement/Comment                                                                                                    | Please can I refer this oper                                                                                                    |                                                                                                    |                                                                                          |
| he fund holder's billing address will be used<br>lick [Save] if you want to return later to comple                                                                                        | ate the form.                                                                                                    |                                                                                                    |                                                                                          |

## 最后,确认您的申请

现在,您可以查看您的申请并点击"Complete Referral"提交您的申请。之后,您将收到邮件,确认您 的申请已成功提交。

Save Proceed

①点击 "Complete Referral"

| Licensing                                            | Article Charges                                                                                                 | Confirm Address                                                                                | Payment Options                                                                                 | Payment                                            | Order Complete |  |
|------------------------------------------------------|----------------------------------------------------------------------------------------------------|------------------------------------------------------------------------------------------------|-------------------------------------------------------------------------------------------------|----------------------------------------------------|----------------|--|
| Char                                                 | ges Being I                                                                                                    | Referred                                                                                       |                                                                                                 |                                                    |                |  |
| 2001                                                 | to too his to loop 1                                                                                            |                                                                                                |                                                                                                 |                                                    |                |  |
|                                                      | 10.1093/010505/222001                                                                                           |                                                                                                |                                                                                                 |                                                    |                |  |
| fitle                                                | Sample Paper                                                                                                    |                                                                                                |                                                                                                 |                                                    |                |  |
| ategory                                              | paper                                                                                                    |                                                                                                |                                                                                                 |                                                    |                |  |
| u have op                                            | ted to refer the following                                                                                      | charge(s) to Chinese                                                                           | Academy of Sciences:                                                                            |                                                    |                |  |
| Qty Iter                                             | n                                                                                                    |                                                                                                |                                                                                                 |                                                    |                |  |
| 1 Ope                                                | in Access Charge                                                                                                |                                                                                                |                                                                                                 |                                                    |                |  |
| i complete<br>linese Aca<br>e approvec<br>lyment via | the referral process, clici<br>demy of Sciences. The In:<br>i and payment settled fro<br>another method. An emi | the button below. Y<br>ditution will evaluate<br>m the prepayment ac<br>il will be sent to you | our charge(s) will then b<br>the request and the cha<br>count, or returned to yo<br>to confirm. | e referred to<br>arge will either<br>u to complete |                |  |
| ixes have t                                          | een calculated based on                                                                                         | the Prepayment Acco                                                                            | ount holder's address.                                                                          |                                                    |                |  |
|                                                      |                                                                                                    |                                                                                                |                                                                                                 |                                                    |                |  |

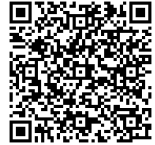

如需获取更多信息,请扫描左方二维码访问我们的中国科学院作者页面。

如果您有任何关于申请开放获取出版资助的问题,请发送邮件至 prepayments@oup.com,或咨询您的图书馆员。

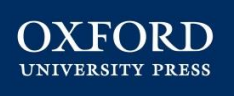